# **Ex-Post Reviews - Optimise**

Last Modified on 27/04/2022 3:09 pm BST

#### This article is a continuation of Ex-Post Reviews - Edit

The optimise button allows you to optimise the holding portfolio for the proposal.

You are able to:

- Review the funds and current weightings to determine whether the portfolio should be updated.
- Add and remove funds
- Change weightings
- Rebalance
- Find new target weightings
- Select an alternative portfolio

#### Click **Optimise**:

|                                                                                                    | Review                                |            |                                                                                                    | Client Check-In   |                                                                                                  |                                                                                                    | Rep            |
|----------------------------------------------------------------------------------------------------|---------------------------------------|------------|----------------------------------------------------------------------------------------------------|-------------------|--------------------------------------------------------------------------------------------------|----------------------------------------------------------------------------------------------------|----------------|
| Review Workbench                                                                                                    | Stochastic Forecast                   | Determinis | stic Forecast 🔥 Suitability                                                                                                    | 民 Costs & Charges | Capacity for Los                                                                                 | Compliance Details                                                                                                    | Report Content |
| revious                                                                                                    |                                       |            | Current                                                                                                    |                   | Proposa                                                                                          | I.                                                                                                    |                |
| Last Reviewed State<br>22 Apr 2022                                                                                                    |                                       |            | Current State<br>22 Apr 2022                                                                                                    |                   | <b>©</b>                                                                                         | Optimise Optimise                                                                                                    | ∱ Reset        |
|                                                                                                    |                                       |            |                                                                                                    |                   |                                                                                                  |                                                                                                    |                |
| Review Summary                                                                                                    |                                       |            |                                                                                                    |                   |                                                                                                  |                                                                                                    |                |
| Review Summary<br>Term<br>10 Years                                                                                                    |                                       |            | Term<br>10 Years                                                                                                    |                   | Term<br>10 Yea                                                                                   | 5                                                                                                    | _              |
| Term<br>10 Years<br>Net Invested Over Te<br>£221,000.00                                                                                                    | m                                     |            | Term<br>10 Years<br>Net Invested Over Term<br>£221,000.00                                                                                                    |                   | Term<br>10 Yea<br>Net In<br>£221,0                                                               | rs<br>ested Over Term<br>00.00                                                                                                    |                |
| Review Summary<br>Term<br>10 Years<br>Net Invested Over Te<br>£221,000.00<br>Gross Outcome (No I<br>£353,289,82                                                                            | rm<br>Charges/Fees)                   |            | Term<br>10 Years<br>Net Invested Over Term<br>£221,000.00<br>Gross Outcome (No Charges/<br>£353,987.70                                                                                    | (Fees)            | Term<br>10 Yea<br>Net Im<br>£221,0<br>Gross (<br>£353,9                                          | rs<br>ested Over Term<br>00.00<br>Dutcome (No Charges/Fees)<br>87.70                                                                |                |
| Review Summary<br>Term<br>10 Years<br>Net Invested Over Te<br>£221,000.00<br>Gross Outcome (Nor<br>£353,289.82<br>Total Charges + Fees<br>£20,719.28                                       | rm<br>Charges/Fees)                   |            | Term<br>10 Years<br>Net Invested Over Term<br>£221,000.00<br>Gross Outcome (No Charges/<br>£353,987.70<br>Total Charges + Fees<br>£20,819.78                                              | 'Fees)            | Term<br>10 Yea<br>Net Im<br>£221,0<br>Gross (<br>£353,9<br>Total C<br>£20,81                     | rs<br>ested Over Term<br>00.00<br>Dutcome (No Charges/Fees)<br>87.70<br>narges + Fees<br>9.78                                       |                |
| Review Summary<br>Term<br>10 Years<br>Net Invested Over Te<br>£221,000.00<br>Gross Outcome (No<br>£353,289,82<br>Total Charges + Fees<br>£20,719,28<br>Expected Outcome (II<br>£322,570.54 | rm<br>Charges/Fees)<br>Deterministic) |            | Term<br>10 Years<br>Net Invested Over Term<br>£221,000.00<br>Gross Outcome (No Charges/<br>£353,987.70<br>Total Charges + Fees<br>£20,819.78<br>Expected Outcome (Determin<br>£333,167.91 | (Fees)<br>iistic) | Term<br>10 Yea<br>Ret Im<br>£221,0<br>Gross (<br>£353,9<br>Total C<br>£20,81<br>Expect<br>£333,1 | rs<br>ested Over Term<br>00.00<br>Dutcome (No Charges/Fees)<br>87.70<br>narges + Fees<br>9.78<br>d Outcome (Deterministic)<br>67.91 |                |

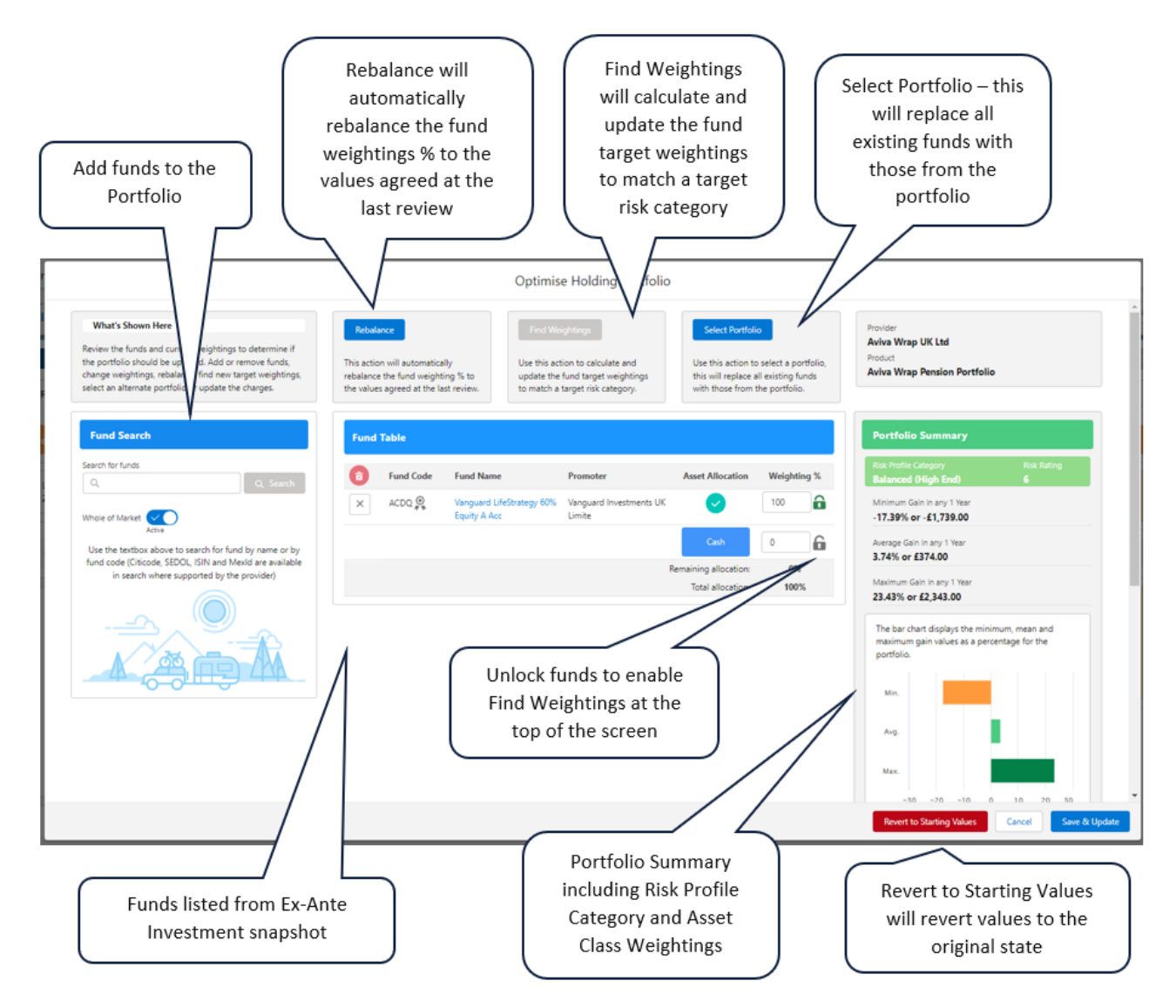

## Rebalance

If you have made any changes to the funds or weightings, selecting **Rebalance** will rebalance the portfolio back to the funds and weightings agreed at the last review:

|                                                                                                    | Opti                                                                                                    | imise Holding Portfolio                                                                                                    | )                                                                                                    |                                                                                                    |                                                                                                    |
|----------------------------------------------------------------------------------------------------|----------------------------------------------------------------------------------------------------|----------------------------------------------------------------------------------------------------|----------------------------------------------------------------------------------------------------|----------------------------------------------------------------------------------------------------|----------------------------------------------------------------------------------------------------|
| What's Shown Here<br>Review the funds and current weightings to determine if<br>the portfolio should be updated. Add or remove funds,<br>change weightings, rebalance, find new target weightings,<br>select an alternate portfolio or update the charges.                                                                                                    | Rebalance Fin<br>This action will automatically Use the<br>rebalance the fund weighting % to<br>the values agreed at the last review. to ma                                                                                                    | nd Weightings<br>his action to calculate and<br>te the fund target weightings<br>atch a target risk category.                                                                                  | Select Portfoli<br>Use this action to<br>this will replace a<br>with those from t                                                                                                  | o<br>o select a portfolio,<br>Ill existing funds<br>the portfolio.                                                                                 | Provider<br>Aviva Wrap UK Ltd<br>Product<br>Aviva Wrap Pension Portfolio                                                                                                    |
| Fund Search                                                                                                    | Fund Table                                                                                                    |                                                                                                    |                                                                                                    |                                                                                                    | Portfolio Summary                                                                                                    |
| Search for funds                                                                                                    | Eucl Code - Ford News                                                                                                    | Berneter                                                                                                    | Arrest Alle anti-                                                                                                    | W-i-bai %                                                                                                    | Risk Profile Category Risk Rating                                                                                                    |
| Q pe12 🕲 Q Search                                                                                                    | ACDQ Vanguard LifeStrategy                                                                                                    | 60% Vanguard Investments UK                                                                                                    | Asset Allocation                                                                                                    | 33.33                                                                                                    | Balanced (Low End) 5<br>Minimum Gain in any 1 Year                                                                                                    |
| Invesco UK Equity High Income (UK) Inc<br>Equity - UK                                                                                                    | Equity A Acc                                                                                                    | Limite                                                                                                    |                                                                                                    |                                                                                                    | -13.68% or -£1,368.00                                                                                                    |
| Whole of Market                                                                                                    | Income (UK) Inc                                                                                                    | Ltd                                                                                                    |                                                                                                    | 55.55                                                                                                    | Average Gain in any 1 Year<br>3.09% or £309.00                                                                                                    |
|                                                                                                    |                                                                                                    |                                                                                                    | Cash                                                                                                    | 33.34                                                                                                    | Maximum Gain in any 1 Year<br>18.16% or £1,816.00                                                                                                    |
|                                                                                                    |                                                                                                    |                                                                                                    | Total allocation:                                                                                                    | 100%                                                                                                    | The bar chart displays the minimum, mean and                                                                                                    |
|                                                                                                    |                                                                                                    |                                                                                                    |                                                                                                    |                                                                                                    | maximum gain values as a percentage for the<br>portfolio.                                                                                                    |
|                                                                                                    |                                                                                                    |                                                                                                    |                                                                                                    |                                                                                                    | Min.                                                                                                    |
|                                                                                                    |                                                                                                    |                                                                                                    |                                                                                                    |                                                                                                    | Ava.                                                                                                    |
|                                                                                                    |                                                                                                    |                                                                                                    |                                                                                                    |                                                                                                    | Arg.                                                                                                    |
|                                                                                                    |                                                                                                    |                                                                                                    |                                                                                                    |                                                                                                    | Max.                                                                                                    |
|                                                                                                    |                                                                                                    |                                                                                                    |                                                                                                    |                                                                                                    | -20 -10 0 10 20                                                                                                    |
| his action will automatically<br>ebalance the fund weighting % to                                                                                                    |                                                                                                    |                                                                                                    |                                                                                                    |                                                                                                    |                                                                                                    |
| his action will automatically<br>ebalance the fund weighting % to<br>ne values agreed at the last review.                                                                                                    |                                                                                                    |                                                                                                    |                                                                                                    |                                                                                                    |                                                                                                    |
| his action will automatically<br>ebalance the fund weighting % to<br>ne values agreed at the last review.                                                                                                    | Opti                                                                                                    | imise Holding Portfolio                                                                                                    | ,                                                                                                    |                                                                                                    |                                                                                                    |
| his action will automatically<br>ebalance the fund weighting % to<br>ne values agreed at the last review.<br>What's Shown Here                                                                                                    | Opti                                                                                                    | imise Holding Portfolio<br>nd Weightings                                                                                                    | Select Portfoli                                                                                                    | 0                                                                                                    | Provider                                                                                                    |
| his action will automatically<br>ebalance the fund weighting % to<br>ne values agreed at the last review.<br>What's Shown Here<br>Review the funds and current weightings to determine if<br>the portfolio should be updated. Add or remove funds.                                                                                                    | Opti                                                                                                    | imise Holding Portfolio<br>nd Weightings<br>this action to calculate and                                                                                                    | )<br>Select Portfoli<br>Use this action to                                                                                                    | o<br>select a portfólio,<br>réscritorio                                                                                                    | Provider<br>Aviva Wrap UK Ltd<br>Product<br>Aviva Wrap Pension Portfolio                                                                                                    |
| his action will automatically<br>ebalance the fund weighting % to<br>ne values agreed at the last review.<br>What's Shown Here<br>Review the funds and current weightings to determine if<br>the portfolio should be updated. Add or remove funds,<br>select an alternate portfolio or update the charges.                                                                                                    | Opti<br>Rebalance<br>This action will automatically<br>rebalance the fund weighting % to<br>the values agreed at the last review.                                                                                                    | imise Holding Portfolio<br>nd Weightings<br>this action to calculate and<br>te the fund target weightings<br>atch a target risk category.                                                      | Select Portfoli<br>Use this action to<br>this will replace a<br>with those from t                                                                                                  | o<br>o select a portfolio,<br>Il existing funds<br>the portfolio.                                                                                  | Provider<br>Aviva Wrap UK Ltd<br>Product<br>Aviva Wrap Pension Portfolio                                                                                                    |
| his action will automatically<br>ebalance the fund weighting % to<br>ne values agreed at the last review.<br>What's Shown Here<br>Review the funds and current weightings to determine if<br>the portfolio should be updated. Add or remove funds,<br>change weightings, rebalance, find new target weightings,<br>select an alternate portfolio or update the charges.                                                                                                    | Opti                                                                                                    | imise Holding Portfolio<br>nd Weightings<br>this action to calculate and<br>te the fund target weightings<br>atch a target risk category.                                                      | Select Portfoli<br>Use this action to<br>this will replace a<br>with those from t                                                                                                  | o<br>select a portfolio,<br>Il existing funds<br>the portfolio.                                                                                    | Provider<br>Aviva Wrap UK Ltd<br>Product<br>Aviva Wrap Pension Portfolio                                                                                                    |
| his action will automatically<br>ebalance the fund weighting % to<br>ne values agreed at the last review.<br>What's Shown Here<br>Review the funds and current weightings to determine if<br>the portfolio should be updated. Add or remove funds,<br>change weighting, rebalance, find new target weightings<br>select an alternate portfolio or update the charges.<br>Fund Search<br>Search funds                                                                                                    | Opti<br>Rebulance<br>This action will automatically<br>rebuilting the rule last review.<br>Fund Table                                                                                                    | imise Holding Portfolio<br>nd Weightings<br>his action to calculate and<br>te the fund target weightings<br>stch a target risk category.                                                       | Select Portfol<br>Use this action to<br>this will reface a<br>with those from t                                                                                                    | o<br>select a portfolio,<br>ill existing funds<br>the portfolio.                                                                                   | Provider<br>Aviva Wrap UK Ltd<br>Product<br>Aviva Wrap Pension Portfolio<br>Portfolio Summary<br>Rock Profile Category<br>Rock Rating                                                                                                    |
| his action will automatically<br>ebalance the fund weighting % to<br>ne values agreed at the last review.<br>What's Shown Here<br>Review the funds and current weightings to determine if<br>the portfolio advide be updated. Add or remove funds,<br>the portfolio advide be updated. Add or remove funds,<br>select an alternate portfolio or update the charges.<br>Fund Search<br>Search for funds<br>Q pel2 Q Q Search                                                                                        | Opti<br>Rebalance<br>This action will automatically<br>rebalance the fund weighting % to<br>the values agreed at the last review.<br>Fund Table<br>The fund Code Fund Name<br>ACDQ @ Vancaud Life/Structure                                                                                                    | imise Holding Portfolio<br>nd Weightings<br>this action to calculate and<br>te the fund target weightings<br>atch a target risk category.<br>Promoter<br>e005: Vanguard Investment LIK         | Select Portfoll<br>Use this action to<br>this will replace a<br>with those from to<br>Asset Allocation                                                                             | o<br>select a portfolio,<br>ill existing funds<br>the portfolio.<br>Weighting %                                                                    | Provider<br>Aviva Wrap UK Ltd<br>Produt<br>Aviva Wrap Pension Portfolio<br>Portfolio Summary<br>Rok Profile Category<br>Balanced (High End)<br>6                                                                                                    |
| his action will automatically<br>ebalance the fund weighting % to<br>ne values agreed at the last review.<br>What's Shown Here<br>Review the funds and current weightings to determine if<br>the portfolio should be updated. Add or remove funds,<br>change weightings, rebance, find new target weightings<br>select an alternate portfolio or update the charges.<br>Fund Search<br>Search funds<br>Q pel2 Q Search<br>the portfolio Search<br>wesso UK Equity High Income (UR) Inc<br>Equity - UK              | Copti<br>Rebalance<br>This action will automatically<br>rebalance the fund weighting % to<br>the values agreed at the last review.<br>Use the<br>updation and<br>Use the<br>updation and<br>Use the<br>Use the<br>updation and<br>Use the<br>Use the<br>Use the<br>Use the<br>Use the<br>updation and<br>Use the<br>Use the<br>U | imise Holding Portfolio<br>nd Weightings<br>this action to calculate and<br>te the fund target weightings<br>atch a target risk category.<br>Promoter<br>60% Vanguard Investments UK<br>Limite | Select Portfoli<br>Use this action to<br>this will replace a<br>with those from to<br>Asset Allocation                                                                             | o<br>select a portfolio,<br>il existing funds<br>the portfolio.<br>Weighting %<br>100                                                              | Provider<br>Aviva Wrap UK Ltd<br>Product<br>Aviva Wrap Pension Portfolio<br>Portfolio Summary<br>Risk Profie Citegory<br>Balance (High End) 6<br>Minimum Gain In any 1 Year<br>-17.39% or . £1,739.00                                                                                                    |
| his action will automatically<br>ebalance the fund weighting % to<br>ne values agreed at the last review.<br>What's Shown Here<br>Review the funds and current weightings to determine if<br>the portfolio should be updated. Add or remove funds,<br>select an alternate portfolio or update the charges.<br>Fund Search<br>Search trunds<br>Q pel2<br>Q Search<br>Imesco UK Equity High Income (UK) Inc<br>Equity - UK<br>Whole of Market                                                                        | Copti<br>Contraction will automatically<br>This action will automatically<br>The values agreed at the last review.<br>Contraction<br>Fund Table<br>The fund Code Fund Name<br>Contraction<br>Fund Code Fund Name<br>Contraction<br>Fund Code Fund Name<br>Contraction<br>Fund Code Fund Name<br>Contraction<br>Fund Code Fund Name<br>Contraction<br>Fund Code Fund Name<br>Contraction<br>Fund Code Fund Name<br>Contraction<br>Fund Code Fund Name<br>Contraction<br>Fund Code Fund Name<br>Contraction<br>Fund Code Fund Name<br>Contraction<br>Fund Code Fund Name<br>Contraction<br>Fund Code Fund Name<br>Contraction<br>Fund Code Fund Name<br>Contraction<br>Fund Code Fund Name<br>Contraction<br>Contraction<br>Fund Code Fund Name<br>Contraction<br>Contraction<br>Contra                                                                                                    | imise Holding Portfolio<br>nd Weightings<br>blie action to calculate and<br>the hund target weightings<br>stich a target risk category.<br>Promoter<br>60% Vanguard Investments UK<br>Limite   | Select Portfoli<br>Use this action to<br>this will relace a<br>with those from t<br>Asset Allocation<br>Cash                                                                       | o<br>select a portfolio,<br>Ill existing funds<br>the portfolio.                                                                                   | Provider<br>Aviva Wrap UK Ltd<br>Produt<br>Aviva Wrap Pension Portfolio<br>Portfolio Summary<br>Rick Profie Category<br>Balanced (High End)<br>Minimum Gain In ary 1 Year<br>-17.39% or = £1,739.00<br>Average Gain In ary 1 Year<br>3.74% or £374.00                                                                                                    |
| his action will automatically<br>ebalance the fund weighting % to<br>he values agreed at the last review.<br>What's Shown Here<br>Review the funds and current weightings to determine if<br>the portfolio should be updated.<br>Add or remove funds,<br>select an alternate portfolio or update the charges.<br>Fund Search<br>Search for funds<br>equipy Lik<br>Whole of Market Constraints<br>( pe12                                                                                                    | Opti<br>Rebalance<br>This action will automatically<br>rebalance the fund weighting % to<br>the values agreed at the last review.<br>Fund Table<br>Tend Table<br>Control Fund Code Fund Name<br>Control Fund Code Fund Name<br>Code Fund Code Fund Name<br>Code Fund Code Fund Name<br>Code Fund C                                                                                                    | imise Holding Portfolio<br>nd Weightings<br>this action to calculate and<br>te the fund target weightings<br>atch a target risk category.<br>Promoter<br>60% Vanguard Investments UK<br>Limite | Select Portfoli<br>Use this action to<br>this will reglace a<br>with those from to<br>with those from to<br>Asset Allocation<br>Cash<br>Remaining allocation:<br>Total allocation: | velet a portfolio,<br>ill existing funds<br>the portfolio.       Weightting %       100       0       0%       100%                                | Provider<br>Aviva Wrap UK Ltd<br>Produci<br>Aviva Wrap Pension Portfolio<br>Portfolio Summary<br>Risk Profile Category<br>Risk Profile Category<br>Risk                 |
| his action will automatically<br>ebalance the fund weighting % to<br>he values agreed at the last review.<br>What's Shown Here<br>Review the funds and current weightings to determine if<br>the portfolio should be updated. Add or remove funds,<br>change weightings, rebahree, find new traget weightings<br>select an alternate portfolio or update the charges.<br>Fund Search<br>Search funds<br>Q pel2<br>Q Search<br>Immesco UK Equity High Income (UK) Inc<br>Equity - UK<br>Whole of Market<br>Active   | Copti<br>Rebutance<br>Tris action will automatically<br>rebutance the fund weighting % to<br>the values agreed at the last review.<br>Fund Table<br>Tend Code Fund Name<br>X ACDQ Yanguard LifeStrategy<br>Equity A Acc                                                                                                    | imise Holding Portfolio<br>nd Weightings<br>this action to calculate and<br>the fund target weightings<br>stich a target risk category.<br>Promoter<br>60% Vanguard Investments UK<br>Limite   | Select Partfoli<br>Use this action to<br>this will replace a<br>with those from t<br>Asset Allocation<br>Cash<br>Remaining allocation:<br>Total allocation:                        | o<br>select a portfolio,<br>Ill existing funds<br>the portfolio.                                                                                   | Provider<br>Aviva Wrap UK Ltd<br>Produt<br>Aviva Wrap Pension Portfolio<br>Portfolio Summary<br>Risk Profie Category<br>Balanced (High End)<br>Minimum Gain In any 1 Year<br>-17.39% or = £1,739.00<br>Average Gain In any 1 Year<br>3.74% or £374.00<br>Maximum Gain In any 1 Year<br>23.43% or £374.00<br>The bar chart displays the minimum, mean and                                                                                                    |
| his action will automatically<br>ebalance the fund weighting % to<br>he values agreed at the last review.<br>What's Shown Here<br>Review the funds and current weightings to determine if<br>the portfolio should be updated. Add or remove funds,<br>select an alternate portfolio or update the charges.<br>Fund Search<br>Search for funds<br>Q pe12 Q Q Search<br>I Invesco UK Equity High Income (UK) Inc<br>Equity - UK<br>Whole of Market Cool                                                              | Rebalance       Image: State State Sta                                                                                                    | imise Holding Portfolio<br>nd Weightings<br>his action to calculate and<br>te the fund target weightings<br>atch a target risk category.<br>Promoter<br>60% Vanguard Investments UK<br>Limite  | Select Portfoll<br>Use this action to<br>this will replace a<br>with those from to<br>Asset Allocation<br>Cash<br>Remaining allocation:<br>Total allocation:                       | veighting %       100       0%       100%                                                                                                    | Provider<br>Aviva Wrap UK Ltd<br>Product<br>Aviva Wrap Pension Portfolio<br>Portfolio Summary<br>Rok Profie Category<br>Rok Profie Category<br>Rok Pr |
| his action will automatically<br>ebalance the fund weighting % to<br>he values agreed at the last review.<br>What's Shown Here<br>Review the funds and current weightings to determine if<br>the portfolio actual be updated. Add or remove funds,<br>change weightings, rebalance, find new target weightings,<br>select an alternate portfolio or update the charges.<br>Fund Search<br>Search for funds<br>Q pe12 Q Q Search                                                                                    | Opti<br>Rebalance<br>This action will automatically<br>rebalance the fund weighting % to<br>the values agreed at the last review.<br>Use the<br>updation of the second second s                                                                                                    | imise Holding Portfolio nd Weightings this action to calculate and te the fund target weightings atch a target risk category.  Promoter fors Vanguard Investments UK Limite                    | Select Portfoll<br>Use this action to<br>this will replace a<br>with those from t<br>Asset Allocation                                                                              | Weighting %       100       0       0%       100%                                                                                                  | Provider<br>Aviva Wrap UK Ltd<br>Product<br>Aviva Wrap Pension Portfolio<br>Portfolio Summary<br>Risk Profie Category<br>Riskance (High Each<br>Minimum Gain In any 1 Year<br>-17.39% or . £1,739.00<br>Average Gain In any 1 Year<br>3.74% or £374.00<br>Maimum Gain In any 1 Year<br>3.74% or £2,343.00<br>The bar chart displays the minimum, mean and<br>maximum gain values as a percentage for the<br>portfolio.<br>Min.                                                                                                    |
| his action will automatically<br>ebalance the fund weighting % to<br>he values agreed at the last review.<br>What's Shown Here<br>Review the funds and current weightings to determine if<br>the portfolio should be updated. Add or remove funds,<br>select an alternate portfolio or update the charges.<br>Fund Search<br>Search funds<br>Q pel2 Q Search<br>Immesco UK Equity High Income (UR) Inc<br>Equity - UK<br>Whole of Market<br>Active                                                                 | Copti<br>Rebutance<br>Tris action will automatically<br>rebuters the fund wighting % to<br>the values agreed at the last review.<br>Fund Table<br>Trund Table<br>Trund Code Fund Name<br>X ACDQ Yanguard LifeStrategy<br>Equity A Acc                                                                                                    | imise Holding Portfolio  rd Weightings this action to calculate and the the fund target weightings stich a target risk category.  Promoter  60% Vanguard Investments UK Limite                 | Select Portfold<br>Use this action to<br>this will replace a<br>with those from t<br>Asset Allocation<br>Cash<br>Remaining allocation:<br>Total allocation:                        | o<br>pesiect a portfolio,<br>Ill existing funds<br>the portfolio.<br>Weighting %<br>100<br>0<br>0%<br>100%                                         | Provider<br>Aviva Wrap UK Ltd<br>Product<br>Aviva Wrap Pension Portfolio<br>Portfolio Summary<br>Rek Portfo Category<br>Rek Portfolio Summary<br>Rek Portfolio Summary<br>Rek Po                 |
| his action will automatically<br>ebalance the fund weighting % to<br>he values agreed at the last review.<br>What's Shown Here<br>Review the funds and current weightings to determine if<br>the portfolio should be updated. Add or remove funds,<br>relative the funds and current weightings,<br>select an alternate portfolio or update the charges.<br>Fund Search<br>Search for funds<br>Q pel2 Q Q Search<br>Immession UK Equity High Income (UR) Inc<br>Equity - UK<br>Whole of Market<br>Active           | Rebarance       Use data         Tris action will automatically<br>rebarance the fund weighting % to<br>the values agreed at the last review.       Use data         Fund Table       Use data         Image: Act DQ Image: Act Data       Vanguard LifeStrategy<br>Equity A Acc                                                                                                    | imise Holding Portfolio<br>nd Weightings<br>his action to calculate and<br>the the fund target weightings<br>atch a target risk category.<br>Promoter<br>60% Vanguard Investments UK<br>Limite | Select Portfol<br>Use this action to<br>this will replace a<br>with those from to<br>Asset Allocation<br>Cash<br>Remaining allocation:<br>Total allocation:                        | Veighting %                                                                                                    | Provider<br>Aviva Wrap UK Ltd<br>Product<br>Aviva Wrap Pension Portfolio<br>Portfolio Summary<br>Rok Profile Category<br>Rok Profile Category<br>Rok Profile Category<br>Rok Profile Category<br>Rok Profile Category<br>Rok Profile<br>Balanced (High End)<br>6<br>Minimum Gain In any 1 Year<br>3.74% or £374.00<br>Masimum Gain In any 1 Year<br>3.74% or £374.00<br>Masimum Gain In any 1 Year<br>3.74% or £3.743.00<br>The bar chart displays the minimum, mean and<br>manimum gain values as a percentage for the<br>portfolio.<br>Min.<br>Arg.                                                                                                    |
| his action will automatically<br>ebalance the fund weighting % to<br>ne values agreed at the last review.<br>What's Shown Here<br>Review the funds and current weightings to determine if<br>the portfolio actual be updated. Add or remove funds,<br>change weightings, rebalance, find new target weightings,<br>select an alternate portfolio or update the charges.<br>Fund Search<br>Search for funds<br>Q pe12 Q Q Search<br>Imesco UK Equity High Income (UK) Inc<br>Equity - UK<br>Whole of Market Comesco | Copti                                                                                                    | imise Holding Portfolio<br>In Weightings<br>this action to calculate and<br>te the fund target weightings<br>atch a target risk category.<br>Promoter<br>60% Vanguard Investments UK<br>Limite | Select Portfoli<br>Use this action to<br>this will replace a<br>with those from t<br>Asset Allocation<br>Cash<br>Remaining allocation:<br>Total allocation:                        | 0         stelet a portfolio,         ill existing funds         the portfolio.         Weightting %         100         0         0%         100% | Provider<br>Aviva Wrap UK Ltd<br>Product<br>Aviva Wrap Pension Portfolio<br>Portfolio Summary<br>Mix Portfolio Summary<br>Max Balance (High End)<br>Rest Portfolio Summary<br>Maximum Gain in any 1 Year<br>-17.39% or £1,739.00<br>Average Gain in any 1 Year<br>-17.39% or £2,743.00<br>Average Gain in any 1 Year<br>-17.39% or £2,343.00<br>The bar chart displays the minimum, mean and<br>maximum gain values as a percentage for the<br>portfolio.<br>Min.<br>Avg.<br>Max.                                                                                                    |

# **Find Weightings**

The Find Weightings button allows you to calculate and update the fund target weightings to match a target risk category.

In this example, I have added two additional funds to the portfolio:

|                                                                                                    |                                                |                                                                        | Optimi                                                                                                    | ise Holding Portfolio                                                                         | þ                                                                              |                                                                     |                                                                                                    |
|----------------------------------------------------------------------------------------------------|------------------------------------------------|------------------------------------------------------------------------|----------------------------------------------------------------------------------------------------|-----------------------------------------------------------------------------------------------|--------------------------------------------------------------------------------|---------------------------------------------------------------------|----------------------------------------------------------------------------------------------------|
| What's Shown Here<br>Review the funds and current weightings to determine if<br>the portfolis obtid be updated. Add or remove funds,<br>change weightings, rebalance, find new target weightings,<br>select an alternate portfolio or update the charges. | Rebal<br>This action<br>rebalance<br>the value | ance<br>on will automatica<br>e the fund weight<br>is agreed at the la | Find W<br>ally Use this a<br>ing % to update th<br>ist review. to match                                                         | Veightings<br>action to calculate and<br>he fund target weightings<br>a target risk category. | Select Portfol<br>Use this action to<br>this will replace a<br>with those from | io<br>o select a portfolio,<br>all existing funds<br>the portfolio. | Provider<br>Aviva Wrap UK Ltd<br>Product<br>Aviva Wrap Pension Portfolio                                                                                                    |
| Fund Search                                                                                                    | Fund                                           | Table                                                                  |                                                                                                    |                                                                                               |                                                                                |                                                                     | Portfolio Summary                                                                                                    |
| Search for funds Q. 1845 Q. 1845 Q. Search C. L&G Multi-Index 41 Acc Mixed Acset - Balanced Whole of Market C. C. Active                                                                                                    |                                                | Fund Code           ACDQ @           JMLQ @           J845 @           | Fund Name<br>Vanguard LifeStrategy 60%<br>Equity A.Ac<br>Liontrust MA Passive<br>Intermediate S.Acc<br>L&iG Multi-Index 4 I Acc | Promoter<br>Vanguard Investments UK<br>Limite<br>Liontrust<br>Legal & General UT Mgr<br>Ltd   | Asset Allocation                                                               | Weighting % 100 0 0 0 0 0 0 0 0 0 0 0 0 0 0 0 0 0                   | Rick Profile Category     Rock Rating       Balanced (High End)     6       Minimum Gain In any 1 Year       -17.39% or £1,739.00       Average Gain In any 1 Year       3.74% or £374.00       Madmum Gain In any 1 Year       23.43% or £2,343.00       The bar cheat displays the minimum, mean and maximum gain values as a percentage for the portfolio. |
|                                                                                                    |                                                |                                                                        |                                                                                                    |                                                                                               |                                                                                |                                                                     | Min.<br>Avg.<br>Max.<br>-30 -20 -10 0 10 20 30                                                                                                    |

The Find Weightings button will be greyed out if all funds are locked. Unlock funds to enable the button.

Once unlocked, the fund weightings will automatically update, split equally.

| Fund     | Table     |                                            |                                   |                                            |             |
|----------|-----------|--------------------------------------------|-----------------------------------|--------------------------------------------|-------------|
| <b>(</b> | Fund Code | Fund Name                                  | Promoter                          | Asset Allocation                           | Weighting % |
| ×        | ACDQ 🥥    | Vanguard LifeStrategy 60%<br>Equity A Acc  | Vanguard Investments UK<br>Limite | <b>v</b>                                   | 25          |
| ×        | IMLQ 🥥    | Liontrust MA Passive<br>Intermediate S Acc | Liontrust                         | <b>v</b>                                   | 25          |
| ×        | J84S 🧕    | L&G Multi-Index 4 I Acc                    | Legal & General UT Mgr<br>Ltd     | <b>e</b>                                   | 25          |
|          |           |                                            |                                   | Cash                                       | 25          |
|          |           |                                            |                                   | Remaining allocation:<br>Total allocation: | 0%<br>100%  |

## Click Find Weightings

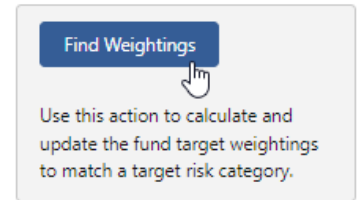

Set the Target Risk Category

| Find Weightings                                                                                                    |                  |
|----------------------------------------------------------------------------------------------------|------------------|
| Use this calculator to determine the fund weightings to meet a target risk category for the portfolio.<br>Specify the target risk category to be achieved and the minimum weighting for ALL funds. The cash allocation weighting in the portfolio will NOT be adjusted in the calculation. |                  |
| *Target Risk Category<br>Select Risk Category                                                                                                    |                  |
| 1 - Very Cautious                                                                                                    |                  |
| 2 - Cautious                                                                                                    |                  |
| 3 - Moderately Cautious (Low End)                                                                                                    |                  |
| 4 - Moderately Cautious (High End)                                                                                                    |                  |
| 5 - Balanced (Low End)                                                                                                    |                  |
| 6 - Balanced (High End)                                                                                                    |                  |
| 7 - Moderately Adventurous (Low End)                                                                                                    |                  |
| 8 - Moderately Adventurous (High End)                                                                                                    |                  |
|                                                                                                    | •                |
|                                                                                                    | Cancel Calculate |

# Minimum Target Weighting in ALL Fund (%) will be set to 1% by default. Update if required.

#### Save:

| Find Weightings                                                                                                    |                |
|----------------------------------------------------------------------------------------------------|----------------|
| Use this calculator to determine the fund weightings to meet a target risk category for the portfolio.                                                                           |                |
| Specify the target risk category to be achieved and the minimum weighting for ALL funds. The cash allocation weighting in the portfolio will NOT be adjusted in the calculation. |                |
| * Target Risk Category                                                                                                    |                |
| 5 - Balanced (Low End)                                                                                                    | •              |
| Minimum Target Weighting in ALL Fund (%)                                                                                                    |                |
| 1.00%                                                                                                    |                |
|                                                                                                    |                |
|                                                                                                    |                |
|                                                                                                    |                |
|                                                                                                    |                |
|                                                                                                    |                |
|                                                                                                    |                |
|                                                                                                    |                |
|                                                                                                    |                |
| Car                                                                                                    | Icel Calculate |

The fund weightings have updated to reflect the new Target Risk Category:

|                                                                                                    |                                                                                                    | Optimise Holding Portfolio                                                                                                    | )                                                                                                    |                                                                                                    |
|----------------------------------------------------------------------------------------------------|----------------------------------------------------------------------------------------------------|----------------------------------------------------------------------------------------------------|----------------------------------------------------------------------------------------------------|----------------------------------------------------------------------------------------------------|
| What's Shown Here<br>Review the funds and current weightings to determine if<br>the portfolio should be updated. Add or remove funds,<br>change weightings, rebalance, find new target weightings,<br>select an alternate portfolio or update the charges. | Rebulance<br>This action will automatically<br>rebalance the fund weighting % to<br>the values agreed at the last review.                                                                                  | Find Weightings<br>Use this action to calculate and<br>update the fund target weightings<br>to match a target risk category.       | Select Portfolio<br>Use this action to select a portfolio,<br>this will replace all existing funds<br>with those from the portfolio. | Provider<br>Aviva Wrap UK Ltd<br>Product<br>Aviva Wrap Pension Portfolio                                                                                                    |
| Fund Search                                                                                                    | Fund Table                                                                                                    |                                                                                                    |                                                                                                    | Portfolio Summary                                                                                                    |
| Search for funds       Q. 1845     Q. Search       Image: Search Search     Moved Asset - Balanced                                                                                                    | Fund Code         Fund Nam           X         ACDQ Q         Equity A A           X         JMLQ Q         Liontrust N           X         JMLQ Q         Liontrust N           X         J&X         L&X | e Promoter<br>LifeStrategy 60% Vanguard Investments UK<br>Limite Limite<br>te S Acc<br>Lindex 41 Acc Legal & General UT Mgr<br>Ltd | Asset Allocation         Weighting %           25         1           20         1           45         1           Cash         10  | Rick Profile Category         Rick Rating           Balanced (Low End)         5           Minimum Gain in any 1 Year         -13.62% or -£1,362.00           Average Gain in any 1 Year         3.13% or £313.00           Maximum Gain in any 1 Year         18.64% or £1,864.00           The bar chart displays the minimum, mean and         The bar chart displays the minimum, mean and |
|                                                                                                    |                                                                                                    |                                                                                                    | Remaining allocation: 0%<br>Total allocation: 100%                                                                                   | maximum gain values as a percentage for the portfolio.                                                                                                    |
|                                                                                                    |                                                                                                    |                                                                                                    |                                                                                                    | -20 -10 0 10 20 Revert to Starting Values Cancel Save & Up                                                                                                    |

#### Select Portfolio

Select Portfolio will replace all existing funds with those from a chosen portfolio.

## Click the **Select Portfolio** button:

|                                                                                                    |                                                                                                    | Optimise Holding Portfolio                                                                                                   | 0                                                                                                    |                                                                                                    |
|----------------------------------------------------------------------------------------------------|----------------------------------------------------------------------------------------------------|----------------------------------------------------------------------------------------------------|----------------------------------------------------------------------------------------------------|----------------------------------------------------------------------------------------------------|
| What's Shown Here<br>Review the funds and current weightings to determine if<br>the portfolio should be updated. Add or remove funds,<br>change weightings, rebalance, find new target weightings,<br>select an alternate portfolio or update the charges. | Rebalance<br>This action will automatically<br>rebalance the fund weighting % to<br>the values agreed at the last review. | Find Weightings<br>Use this action to calculate and<br>update the fund target weightings<br>to match a target risk category. | Select Portfolio<br>The<br>Use this action to select a portfolio,<br>this will replace all existing funds<br>with those from the portfolio. | Provider<br>Aviva Wrap UK Ltd<br>Product<br>Aviva Wrap Pension Portfolio                                                                                                    |
| Fund Search                                                                                                    | Fund Table                                                                                                    |                                                                                                    |                                                                                                    | Portfolio Summary                                                                                                    |
| Search for funds       Q. 1845     Q. Search       H     LSG Multi-Index 41 Acc       Mixed Asset - Balanced       Whole of Market     Constraints                                                                                                    | Fund Code     Fund       X     ACDQ Q     Vangu       Equity     Vangu                                                    | Name Promoter and LifeStrategy 60% Uanguard Investments UK Limite                                                            | Asset Allocation Weighting %                                                                                                    | Res     Res     Res       Balanced (High End)     6       Minimum Gain In any 1 Year       -17.39% or £1,739.00   Average Gain In any 1 Year 3.74% or £374.00 Maximum Gain In any 1 Year 23.43% or £2,343.00 The bar chart displays the minimum, mean and maximum gain values as a percentage for the portfolio. Min. Avg. Max. |

Narrow down the results by selecting the type or start typing to search:

| Select a                                                                                                    | a portfolio           |
|----------------------------------------------------------------------------------------------------|-----------------------|
| Select Portfolio          All <ul> <li>Q. Search portfolios</li> <li>All</li> <li>In-House Discretionary</li> <li>Bespoke Portfolio</li> <li>Discretionary Fund Man</li> <li>Insurance Distribution D</li> <li>Model Portfolio</li> </ul> |                       |
|                                                                                                    | Cancel Save Portfolio |

|                |                                                                     | Select a portfolio |                       |
|----------------|---------------------------------------------------------------------|--------------------|-----------------------|
| Select Portfol | io                                                                  |                    |                       |
| Model Portf 🔻  | Q Search portfolios                                                 |                    |                       |
|                | Test Portfolio AP<br>Model Portfolio • Balanced (High End) • 6      | •                  |                       |
|                | Test Portfolio Nov21<br>Model Portfolio • Balanced (High End) • 6   |                    |                       |
|                | Test2<br>Model Portfolio • Moderately Adventurous (Low End) • 7     |                    |                       |
|                | rgertgerg<br>Model Portfolio • Moderately Adventurous (Low End) • 7 |                    |                       |
|                | Advanced Search                                                     | •                  |                       |
|                |                                                                     |                    |                       |
|                |                                                                     |                    | Cancel Save Portfolio |

# Save Portfolio

| Select a                                                       | portfolio                |
|----------------------------------------------------------------|--------------------------|
| Test Portfolio AP<br>Model Portfolio • Balanced (High End) • 6 |                          |
|                                                                |                          |
|                                                                |                          |
|                                                                |                          |
|                                                                | Cancel Save Portfolio In |

The portfolio has updated with new funds and weightings:

|                                                                                                    |                                                                                                    | Optimise Holding Port                                                                                                    | folio                                                                                                    |                                                                                                    |
|----------------------------------------------------------------------------------------------------|----------------------------------------------------------------------------------------------------|----------------------------------------------------------------------------------------------------|----------------------------------------------------------------------------------------------------|----------------------------------------------------------------------------------------------------|
| What's Shown Here<br>Review the funds and current weightings to determine if<br>the portfolio should be updated. Add or remove funds,<br>change weightings, rebalance, find new target weightings,<br>select an alternate portfolio or update the charges. | Rebalance<br>This action will automatically<br>rebalance the fund weighting % to<br>the values agreed at the last review                                                                                                    | Find Weightings<br>Use this action to calculate and<br>update the fund target weighting<br>to match a target risk category. | Select Portfolio<br>Use this action to select a portfolio,<br>this will replace all existing funds<br>with those from the portfolio.                                                                                                    | Provider<br>Aviva Wrap UK Ltd<br>Product<br>Aviva Wrap Pension Portfolio                                                                                                    |
| Fund Search                                                                                                    | Fund Table                                                                                                    |                                                                                                    |                                                                                                    | Portfolio Summary                                                                                                    |
| Search for funds Q. J845 Q. Search L&G Multi-Index 41 Acc Mixed Asset - Balanced Whole of Market                                                                                                    | Fund Code Fund     Fund Code Fund     Actor & Royal     Tracke     JMLQ & Liontn     Inter     Actor & Vang     Caster     Actor & Vang     Actor & Caster     Actor & Caster     A | Aame Promoter<br>Chac<br>Z Acc<br>st MA Passive<br>ediate 5 Acc<br>und LifeStrategy 60%<br>A Acc<br>IP Adventurous C        | Asset Allocation         Weighting %           Image: Constraint of the second second secon | Risk Profile Category     Risk Rating       Balanced (High End)     6       Minimum Gain in any 1 Year       -16.41% or -21,941.00       Average Gain in any 1 Year       3.53% or £23.00       Maximum Gain in any 1 Year       21.03% or £2,103.00       The bar chart displays the minimum, mean and maximum gain values as a percentage for the |
|                                                                                                    |                                                                                                    |                                                                                                    | Cash 0 6%<br>Remaining allocation: 0%<br>Total allocation: 100%                                                                                                    | portfolio.<br>Min.<br>Avg.<br>Max.                                                                                                    |

## **Revert to Starting Values**

If you would like to revert back to the original portfolio, select Revert to Starting Values:

| What's Shown Here<br>Review the funds and current weightings to determine if<br>the portfolio should be updated. Add or remove funds,<br>change weightings, rebalance, find new target weightings,<br>select an alternate portfolio or update the charges.                                                                                                    | Rebalance<br>This action will automatically<br>rebalance the fund weighting % to<br>the values agreed at the last review. |                                                                                                    |                                            | Find Weightings<br>Use this action to calculate and<br>update the fund target weightings<br>to match a target risk category. |          | Select Portfolio<br>Use this action to select a portfolio,<br>this will replace all existing funds<br>with those from the portfolio. |                                                                                    |        | Provider<br>Aviva Wrap UK Ltd<br>Product<br>Aviva Wrap Pension Portfolio |                         |  |
|----------------------------------------------------------------------------------------------------|----------------------------------------------------------------------------------------------------|----------------------------------------------------------------------------------------------------|--------------------------------------------|----------------------------------------------------------------------------------------------------|----------|----------------------------------------------------------------------------------------------------|------------------------------------------------------------------------------------|--------|--------------------------------------------------------------------------|-------------------------|--|
| Fund Search Search for funds          Search for funds       Q. Search         Image: Search for funds       Image: Search for funds         Image: Search for funds       Image: Search for funds | Fund                                                                                                    | Fund Table                                                                                                    |                                            |                                                                                                    |          |                                                                                                    |                                                                                    |        | Portfolio Summary                                                        |                         |  |
|                                                                                                    | 6                                                                                                    | Fund Code                                                                                                    | Fund Name                                  |                                                                                                    | Promoter | Asset Allocation                                                                                                    | Weigh                                                                              | ting % | Risk Profile Category<br>Balanced (High End)                             | Risk Rating<br><b>6</b> |  |
|                                                                                                    | ×                                                                                                    | DAZ7 🛞                                                                                                    | Royal London<br>Tracker Z Acc              | UK All Share                                                                                                    |          | $\checkmark$                                                                                                    | 20                                                                                 | 6      | Minimum Gain in any 1 Year<br>-16.41% or -£1,641.00                      |                         |  |
|                                                                                                    | ×                                                                                                    | JMLQ 🕘                                                                                                    | Liontrust MA Passive<br>Intermediate S Acc |                                                                                                    |          | <b></b>                                                                                                    | 20                                                                                 | 6      | Average Gain in any 1 Year<br>3.53% or £353.00                           |                         |  |
|                                                                                                    | ×                                                                                                    | ACDQ 🥘                                                                                                    | Vanguard Life<br>Equity A Acc              | Strategy 60%                                                                                                    |          | <b></b>                                                                                                    | 20                                                                                 | 6      | Maximum Gain in any 1 Year<br>21.03% or £2.103.00                        |                         |  |
|                                                                                                    | ×                                                                                                    | X     BFE9     7IM AAP Adventurous C     20     Image: Comparison of the comparison of the comparison o |                                            |                                                                                                    |          | The bar chart displays the m                                                                                                    | chart displays the minimum, mean and<br>m gain values as a percentage for the<br>a |        |                                                                          |                         |  |
|                                                                                                    | ×                                                                                                    |                                                                                                    |                                            |                                                                                                    |          | maximum gain values as a p<br>portfolio.                                                                                             |                                                                                    |        |                                                                          |                         |  |
|                                                                                                    |                                                                                                    |                                                                                                    |                                            |                                                                                                    |          | Cash<br>Remaining allocation:                                                                                                    | 0                                                                                  | %      | Min.                                                                     |                         |  |
|                                                                                                    |                                                                                                    |                                                                                                    |                                            |                                                                                                    |          | Total allocation:                                                                                                    | 100%                                                                               | 0%     | Avg.                                                                     |                         |  |
|                                                                                                    |                                                                                                    |                                                                                                    |                                            |                                                                                                    |          |                                                                                                    |                                                                                    |        | Max.                                                                     |                         |  |
|                                                                                                    |                                                                                                    |                                                                                                    |                                            |                                                                                                    |          |                                                                                                    |                                                                                    |        | Max.                                                                     | 0 10 20 30              |  |

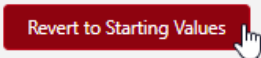

The funds and weightings have reverted to the funds on the previous illustration.

|                                                                                                    |                                                                                                    | Optimise Holding Portfolio                                                                                                   | ,                                                                                                    |                                                                                                    |
|----------------------------------------------------------------------------------------------------|----------------------------------------------------------------------------------------------------|----------------------------------------------------------------------------------------------------|----------------------------------------------------------------------------------------------------|----------------------------------------------------------------------------------------------------|
| What's Shown Here<br>Review the funds and current weightings to determine if<br>the portfolio should be updated. Add or remove funds,<br>change weightings, rebalance, find new target weightings,<br>select an alternate portfolio or update the charges. | Rebalance<br>This action will automatically<br>rebalance the fund weighting % to<br>the values agreed at the last review. | Find Weightings<br>Use this action to calculate and<br>update the fund target weightings<br>to match a target risk category. | Select Portfolio<br>Use this action to select a portfolio,<br>this will replace all existing funds<br>with those from the portfolio. | Provider<br>Aviva Wrap UK Ltd<br>Product<br>Aviva Wrap Pension Portfolio                                                                         |
| Fund Search<br>Search for funds<br>Q. 1845 Q. Search                                                                                                    | Fund Table                                                                                                    | ae Promoter                                                                                                    | Asset Allocation Weighting %                                                                                                    | Portfolio Summary Risk Profile Category Risk Rating Balanced (High End) 6                                                                        |
| L&G Multi-Index 4 Face Mixed Asset - Balanced Whole of Market Concentration                                                                                                    | X ACDQ Vanguard I<br>Equity A Av                                                                                          | feStrategy 60% Vanguard Investments UK<br>c Limite                                                                           | Cash 0                                                                                                    | Minimum Gain in any 1 Year<br>-17.39% or -£1,733.00<br>Average Gain in any 1 Year<br>3.74% or £374.00                                            |
|                                                                                                    |                                                                                                    |                                                                                                    | Total allocation: 100%                                                                                                    | Maximum Gain in any 1 Year<br>23.43% or £2,343.00<br>The bar chart displays the minimum, mean and<br>maximum gain values as a percentage for the |
|                                                                                                    |                                                                                                    |                                                                                                    |                                                                                                    | portfolio.<br>Min.<br>Avg.                                                                                                    |
|                                                                                                    |                                                                                                    |                                                                                                    |                                                                                                    | Max.<br>-30 -20 -10 0 10 20 30<br>Revert to Stryting Values Cancel Save & Update                                                                 |

Once you have optimised the portfolio, Save & Update:

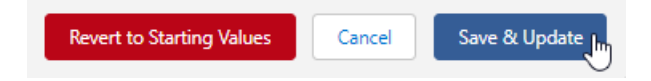

For further information on Ex-Post Reviews, see article Ex-Post Reviews - Stochastic Forecast